Link to website: <u>https://gitlab.com/SophieBenaroya/olivine-opx-spinel-geothermo-oxybarometer</u>

Instructions for using the olivine-orthopyroxene-spinel geothermo-oxybarometer:

1. Download the 'oos\_input.xslx' file by clicking on the name, which will take you to the download link for the file. In this file, you will add the chemical data and calculation conditions (i.e. pressure, and temperature if you previously calculated it). DO NOT RENAME THIS FILE!

| 븢 😑 🔍 Search GitLab            | Z              |                                                                  |                                                         | o ~ D 11 ~                              | · 🖸 🕫 - 🏈 - |
|--------------------------------|----------------|------------------------------------------------------------------|---------------------------------------------------------|-----------------------------------------|-------------|
| Olivine-Opx-Spinel geoth       |                | Sophie Reparava >      Olivine-Onx-Spinel geothermo-ovybarometer |                                                         |                                         |             |
| Project information            |                |                                                                  |                                                         |                                         |             |
| Repository                     |                | Olivine-Opx-Spinel geothermo-                                    | oxybarometer ⊕                                          | _ ~ ☆ Star 0 양 Fork 0                   |             |
| D Issues 0                     |                | Project ID: 43594747 🚯                                           |                                                         |                                         |             |
| 11 Merge requests 0            |                | -0- 35 Commits 🖇 1 Branch 🧷 0 Tags 🕞 195 KB Project S            | Storage                                                 |                                         |             |
| CI/CD                          |                |                                                                  |                                                         | •                                       |             |
| Deployments                    |                | Opload New File                                                  |                                                         | 08454f7c [t                             |             |
| Packages and registries        |                | <ul> <li>Sophie Benaroya authored 1 day ago</li> </ul>           |                                                         |                                         |             |
| Infrastructure                 |                | main ~ olivine-opx-spinel-geothermo-oxybarometer /               | + ~                                                     | Find file Web IDE V da V Clone V        |             |
| - Monitor                      |                |                                                                  |                                                         |                                         |             |
| 🗠 Analytics                    |                | README Add LICENSE Add CHANGELOG                                 | Add CONTRIBUTING     Add Kubernetes cluster     E Set u | CI/CD Add Wiki 🔯 Configure Integrations |             |
| 📮 Wiki                         |                | Name                                                             | Last commit                                             | Last update                             |             |
| X Snippets                     |                | 🖝 Dockerfile                                                     | Replace Dockerfile                                      | 2 months ago                            |             |
| 🥴 Settings                     |                | OOS_Al-in-olivine.ipynb                                          | Upload New File                                         | 1 day ago                               |             |
|                                |                | OOS_Fe-Mg_spinel_olivine.ipynb                                   | Upload New File                                         | 1 day ago                               |             |
|                                |                | TH DEADME md                                                     | Update README.md                                        | 1 day ago                               |             |
|                                | oos_input.xlsx | a oos_input.xlsx                                                 | Upload New File                                         | 1 day ago                               |             |
| 😝 😑 🔍 Search GitLab            | Γ              |                                                                  |                                                         | • • • • •                               | · 🖻 @•• 🏈 • |
| Olivine-Opx-Spinel geoth       |                | Sophie Benaroya > ) Olivine-Opx-Spinel geothermo-oxybarometer    |                                                         |                                         |             |
| Project information            |                |                                                                  |                                                         |                                         |             |
| Repository                     |                | Upload New File                                                  |                                                         | 08454f7c [                              |             |
| Merce requests                 |                | <ul> <li>Sopnie Benaroya authored 1 day ago</li> </ul>           |                                                         |                                         |             |
| CI/CD                          |                | main v olivine-opx-spinel-geothermo-oxybarometer / o             | oos_input.xlsx                                          | Find file Blame History Permalink       |             |
| $\Phi$ Security and Compliance |                |                                                                  |                                                         |                                         |             |
| @ Deployments                  |                | 🔁 oos_input.xlsx 🎼 19.02 KiB                                     |                                                         | Open in Web IDE V Replace Delete        |             |
| Packages and registries        |                |                                                                  |                                                         |                                         |             |
| lnfrastructure                 |                |                                                                  |                                                         |                                         |             |
| Monitor                        |                |                                                                  | <b>*</b>                                                |                                         |             |
| Analytics                      |                |                                                                  | Download (19.02 KiB)                                    |                                         |             |
| U Wiki                         |                |                                                                  |                                                         |                                         |             |
| Solutions                      |                |                                                                  |                                                         |                                         |             |
| Securitys                      |                |                                                                  |                                                         |                                         |             |
|                                |                |                                                                  |                                                         |                                         |             |

In 'oos\_input.xslx', you can label the rows (column B) however you wish. In columns C – L, add the oxide data for spinel (in weight %). In M - U, add data for orthopyroxene, and in V - AD, add data for olivine. All compositional cells (C - AD) require a value. If you do not have a value, for example, you did not measure P<sub>2</sub>O<sub>5</sub> wt.% in olivine, put a 0 in that cell.

| E    | ÷              | و بر المراجع المراجع المراجع المراجع المراجع المراجع المراجع المراجع المراجع المراجع المراجع المراجع المراجع ال<br>مراجع المراجع المراجع المراجع المراجع المراجع المراجع المراجع المراجع المراجع المراجع المراجع المراجع المراجع ال |          |               |         |       |        |           |          |            |           |          |            |             |                             | æ      |       |                |       |          |       |           |        |      |                   |        |             |       |         |            |          |
|------|----------------|----------------------------------------------------------------------------------------------------|----------|---------------|---------|-------|--------|-----------|----------|------------|-----------|----------|------------|-------------|-----------------------------|--------|-------|----------------|-------|----------|-------|-----------|--------|------|-------------------|--------|-------------|-------|---------|------------|----------|
| Fil  | -              | Home In                                                                                                    | sert Pag | e Layout      | Formula | s Dat | a Revi | ew V      | iew Ac   | robat 🤇    | ? Tell me | what you | want to de |             |                             |        |       |                |       |          |       |           |        |      |                   |        |             |       |         |            |          |
| 1°   | жc             | ut                                                                                                    | Verdana  |               | 11 - A  | =     | = =    | 87 -      | 🔐 Wrap 1 | iext       | Genera    | al       |            |             |                             | Norma  | 12    | Normal         | 2 2   | Normal   |       | Bad       | G      | ood  |                   | ÷      | <b>&gt;</b> | Σ     | AutoSum | AT         | Q        |
| Past | - 1 <u>6</u> C | opy *                                                                                                    | BIL      | B.            | - 8 -   | A - ≡ |        | •= •=     | 🗮 Merge  | & Center 🔹 |           | %,       | 10 .00     | Conditional | I Format a                  | Neutra | d     | Calculat       | ion   | Check Ce | :11 ] | Explanate | ory Ir | iput | *<br><del>-</del> | Insert | Delete Form | iat 🎍 | Fill *  | Sort &     | Find &   |
|      | Clipbe         | oard r                                                                                                    | . –      | Font          |         | 5     |        | Aliana    | tent     |            | 5         | Number   | 5          | Formatting  | <ul> <li>lable *</li> </ul> |        |       |                | Style | es.      |       |           |        |      |                   |        | Cells       |       | Ed      | Filter * : | Select * |
|      |                |                                                                                                    |          |               |         |       |        |           |          |            |           |          |            |             |                             |        |       |                |       |          |       |           |        |      |                   |        |             |       |         |            |          |
| AEI  |                | *                                                                                                    | ×        | <i>f</i> × R€ | sults   |       |        |           |          |            |           |          |            |             |                             |        |       |                |       |          |       |           |        |      |                   |        |             |       |         |            |          |
| - 4  | A              | 8                                                                                                    |          | с             | D       | E     | F      | G         | н        | 1          | 1         | K        | L          | м           | N                           | 0      | P     | Q              | R     | s        | т     | U         | v      | w    | x                 | Y      | Z           | AA    | AB      | AC         | AD       |
| 1    | Index          | Lal                                                                                                    | ol       | sioz          | TIO2    | AI203 | Cr203  | SI<br>FeO | MnO      | MaQ        | CaO       | Fe203    | V203       | sinz        | TIO2                        | A 203  | Orti  | nopyrox<br>FeO | MnO   | MaO      | CaO   | Na2O      | sioz   | TIO2 | AI203             | Cr203  | Olivine     | MnO   | MaO     | CaO        | P205     |
| 3    | 1              | COL                                                                                                    |          | SIGE          | nor     | ALCOS | CILOS  | 100       | THIO     | ngo        | cuo       | TCLOD    |            | SIGE        | nor                         | ALCO   | CILOS | 100            | Fillo | ngo      | cuo   | HULO      | DIGT   | nor  | ALCO              | CILOS  | 100         |       | ngo     | cuo        | 1205     |
| 4    | 2              |                                                                                                    |          |               |         |       |        |           |          |            |           |          |            |             |                             |        |       |                |       |          |       |           |        |      |                   |        |             |       |         |            |          |
| 5    | 3              |                                                                                                    |          |               |         |       |        |           |          |            |           |          |            |             |                             |        |       |                |       |          |       |           |        |      |                   |        |             |       |         |            |          |
| 6    | 4              |                                                                                                    |          |               |         |       |        |           |          |            |           |          |            |             |                             |        |       |                |       |          |       |           |        |      |                   |        |             |       |         |            |          |
| 7    | 5              |                                                                                                    |          |               |         |       |        |           |          |            |           |          |            |             |                             |        |       |                |       |          |       |           |        |      |                   |        |             |       |         |            |          |
| 8    | 6              |                                                                                                    |          |               |         |       |        |           |          |            |           |          |            |             |                             |        |       |                |       |          |       |           |        |      |                   |        |             |       |         |            |          |
| 9    | 7              |                                                                                                    |          |               |         |       |        |           |          |            |           |          |            |             |                             |        |       |                |       |          |       |           |        |      |                   |        |             |       |         |            |          |
| 10   | 8              |                                                                                                    |          |               |         |       |        |           |          |            |           |          |            |             |                             |        |       |                |       |          |       |           |        |      |                   |        |             |       |         |            |          |
| 12   | 10             |                                                                                                    |          |               |         |       |        |           |          |            |           |          |            |             |                             |        |       |                |       |          |       |           |        |      |                   |        |             |       |         |            |          |
| 13   | 11             |                                                                                                    |          |               |         |       |        |           |          |            |           |          |            |             |                             |        |       |                |       |          |       |           |        |      |                   |        |             |       |         |            |          |
| 14   | 12             |                                                                                                    |          |               |         |       |        |           |          |            |           |          |            |             |                             |        |       |                |       |          |       |           |        |      |                   |        |             |       |         |            |          |
| 15   | 13             |                                                                                                    |          |               |         |       |        |           |          |            |           |          |            |             |                             |        |       |                |       |          |       |           |        |      |                   |        |             |       |         |            |          |
| 16   | 14             |                                                                                                    |          |               |         |       |        |           |          |            |           |          |            |             |                             |        |       |                |       |          |       |           |        |      |                   |        |             |       |         |            |          |
| 17   | 15             |                                                                                                    |          |               |         |       |        |           |          |            |           |          |            |             |                             |        |       |                |       |          |       |           |        |      |                   |        |             |       |         |            |          |
| 18   | 16             |                                                                                                    |          |               |         |       |        |           |          |            |           |          |            |             |                             |        |       |                |       |          |       |           |        |      |                   |        |             |       |         |            |          |
| 19   | 17             |                                                                                                    |          |               |         |       |        |           |          |            |           |          |            |             |                             |        |       |                |       |          |       |           |        |      |                   |        |             |       |         |            |          |
| 20   | 18             |                                                                                                    |          |               |         |       |        |           |          |            |           |          |            |             |                             |        |       |                |       |          |       |           |        |      |                   |        |             |       |         |            |          |
| 21   | 19             |                                                                                                    |          |               |         |       |        |           |          |            |           |          |            |             |                             |        |       |                |       |          |       |           |        |      |                   |        |             |       |         |            |          |
| 28   | 21             |                                                                                                    |          |               |         |       |        |           |          |            |           |          |            |             |                             |        |       |                |       |          |       |           |        |      |                   |        |             |       |         |            |          |
| 24   | 22             |                                                                                                    |          |               |         |       |        |           |          |            |           |          |            |             |                             |        |       |                |       |          |       |           |        |      |                   |        |             |       |         |            |          |
| 25   | 23             |                                                                                                    |          |               |         |       |        |           |          |            |           |          |            |             |                             |        |       |                |       |          |       |           |        |      |                   |        |             |       |         |            |          |
| 26   | 24             |                                                                                                    |          |               |         |       |        |           |          |            |           |          |            |             |                             |        |       |                |       |          |       |           |        |      |                   |        |             |       |         |            |          |
| 27   | 25             |                                                                                                    |          |               |         |       |        |           |          |            |           |          |            |             |                             |        |       |                |       |          |       |           |        |      |                   |        |             |       |         |            |          |
| 28   | 26             |                                                                                                    |          |               |         |       |        |           |          |            |           |          |            |             |                             |        |       |                |       |          |       |           |        |      |                   |        |             |       |         |            |          |
| 29   | 27             |                                                                                                    |          |               |         |       |        |           |          |            |           |          |            |             |                             |        |       |                |       |          |       |           |        |      |                   |        |             |       |         |            |          |
| 30   | 28             |                                                                                                    |          |               |         |       |        |           |          |            |           |          |            |             |                             |        |       |                |       |          |       |           |        |      |                   |        |             |       |         |            |          |
| 31   | 29             |                                                                                                    |          |               |         |       |        |           |          |            |           |          |            |             |                             |        |       |                |       |          |       |           |        |      |                   |        |             |       |         |            |          |
| 32   | 30             |                                                                                                    |          |               |         |       |        |           |          |            |           |          |            |             |                             |        |       |                |       |          |       |           |        |      |                   |        |             |       |         |            |          |
| 34   | 82             |                                                                                                    |          |               |         |       |        |           |          |            |           |          |            |             |                             |        |       |                |       |          |       |           |        |      |                   |        |             |       |         |            |          |
| 35   | 33             |                                                                                                    |          |               |         |       |        |           |          |            |           |          |            |             |                             |        |       |                |       |          |       |           |        |      |                   |        |             |       |         |            |          |
| 36   | 34             |                                                                                                    |          |               |         |       |        |           |          |            |           |          |            |             |                             |        |       |                |       |          |       |           |        |      |                   |        |             |       |         |            |          |
| 37   | 35             |                                                                                                    |          |               |         |       |        |           |          |            |           |          |            |             |                             |        |       |                |       |          |       |           |        |      |                   |        |             |       |         |            |          |
| 38   | 36             |                                                                                                    |          |               |         |       |        |           |          |            |           |          |            |             |                             |        |       |                |       |          |       |           |        |      |                   |        |             |       |         |            |          |
| 39   | 37             |                                                                                                    |          |               |         |       |        |           |          |            |           |          |            |             |                             |        |       |                |       |          |       |           |        |      |                   |        |             |       |         |            |          |
| 40   | 38             |                                                                                                    |          |               |         |       |        |           |          |            |           |          |            |             |                             |        |       |                |       |          |       |           |        |      |                   |        |             |       |         |            |          |
| 41   | 39             |                                                                                                    |          |               |         |       |        |           |          |            |           |          |            |             |                             |        |       |                |       |          |       |           |        |      |                   |        |             |       |         |            |          |
| 92   | 40             |                                                                                                    |          | 1             |         |       |        |           |          |            |           |          |            | 1           |                             |        |       |                |       |          |       |           | 1      |      |                   |        |             |       |         |            |          |

3. Add in calculation conditions. In cell AJ add the pressure (in bars) that the minerals formed at. Cell AK allows you to input a temperature (in kelvin) to use for the geobarometry calculations; if you do not have a previously determined temperature you would like to use, leave this blank, and the notebook will calculate a temperature for you.

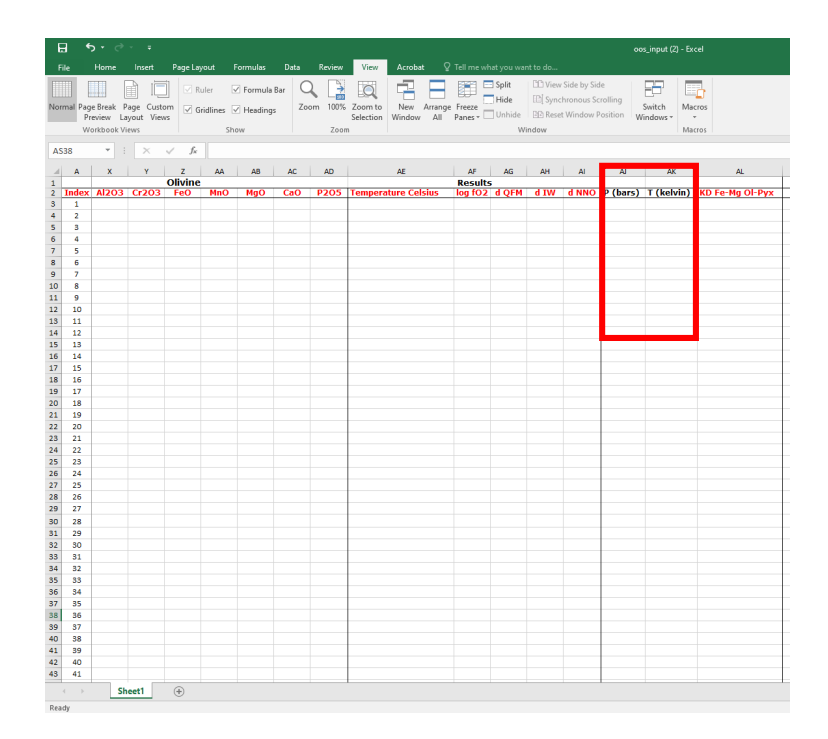

4. Go back to GitLab and click the 'launch binder' tab near the bottom of the page, which will take you to the repository interface. Please note that it can take a few minutes for binder to launch the first time you use it on your device, so be patient!

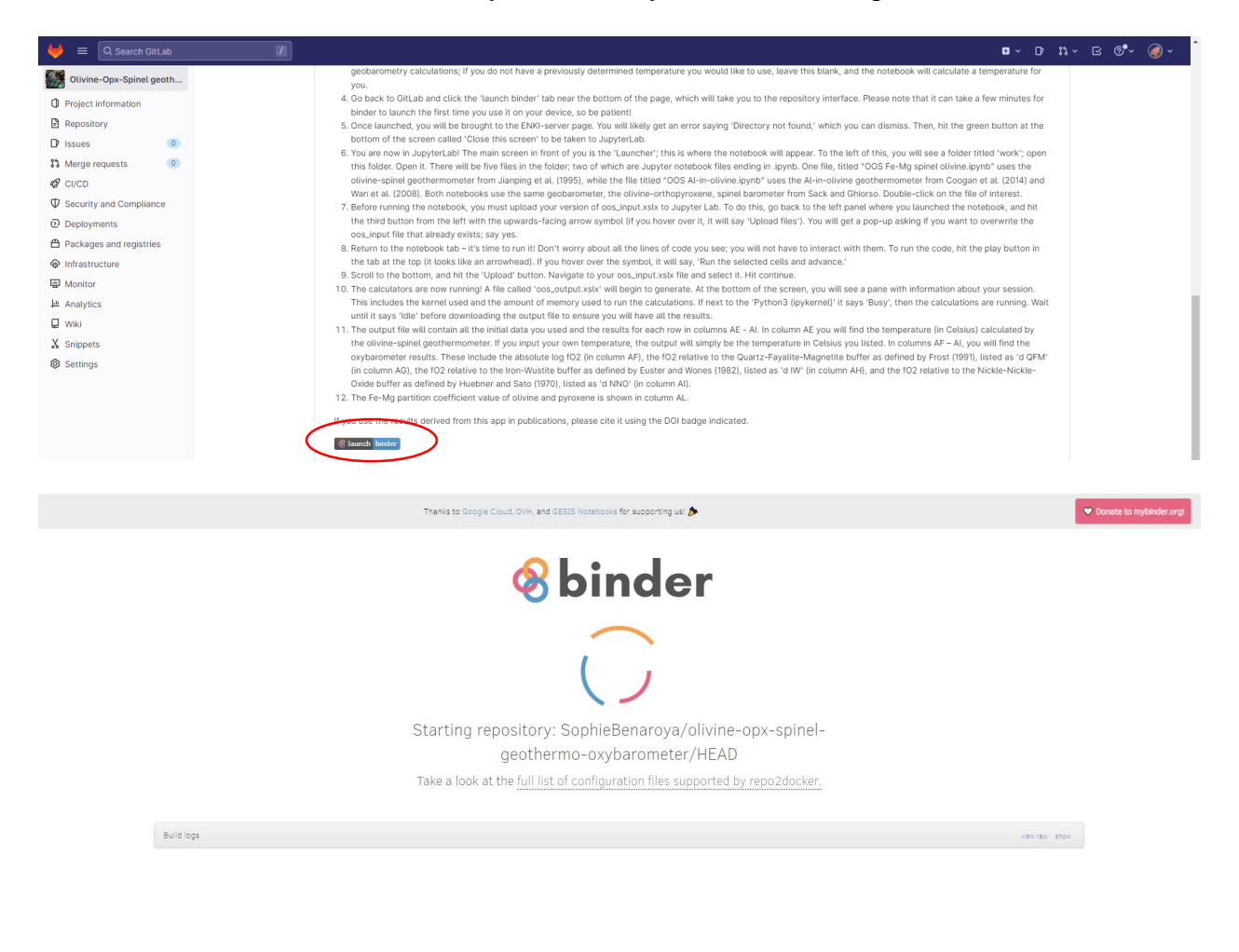

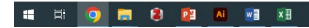

^ ♡ 4× ENG 11:26

5. Once launched, you will be brought to the ENKI-server page. You will likely get an error saying 'Directory not found,' which you can dismiss. Then, hit the green button at the bottom of the screen called 'Close this screen' to be taken to JupyterLab.

| ENKI Server                                                                                                    |
|----------------------------------------------------------------------------------------------------|
| Kelone to the ENKI server     More and the formation and resources to help you use the ENKI server effectively. You can always return here by clicking ENKI Information on the Commands palette or by clicking the ENKI Info Iauncher button.     To the the project website, see ENKI and the ENKI server effectively. You can always return here by clicking ENKI Information on the Commands palette or by clicking the ENKI Info Iauncher button.     To the the project website, see ENKI and the ENKI Information on the Commands palette or by clicking the ENKI Info Iauncher button.     To ENKI server shull on top of a JuppterLab computing environment. If you have never used JuppterLab, please consult the excellent JuppterLab User Guide at Read The Dock.     The Information project website, see accessible from the ENKI pleate (scable in the lefthand pane after you does the page).     Experimentation         Code responsion (FLNK) is located at Glidal (ENKI-point)         Code responsion (FLNK) is located at Glidal (ENKI-point)         Code responsion (FLNK) is pleated as a data store for accumulating memplating and queying plase equalibrium calculations (includes interfaces to Berman, Holland and Powell, Storude, MELTS: and DEXI         Code responsion         Code responsion         Code res |
| Copyright © ENKI-portaLorg<br>Close this screen                                                                                                    |
|                                                                                                    |
| <br>                                                                                                    |
|                                                                                                    |
| ENKI Server                                                                                                    |
| Welcome to the ENKI server         This page contains some basic information and resources to help you use the ENKI server effectively. You can always return here by clicking ENKI Information on the Commands palette or by clicking the ENKI Info Isuncher button.         To the project website, see ENKI Portal.         Welcome to fuel yupertab computing environment. If you have never used Jupytertab, please consult the excellent Jupytertab User Guide at Read The Docs.         To learn hor to use software provided on the server, view the video tutorials on the ENKI Portal You base this page.         Dependencies         Rependencies         Dependencies         Dependencies         Description         Description                                                                                                    |
| Copyright 5 ENIS spotatorg Close this screen                                                                                                    |

= = 🧿 🚍 🔒 📴 🛤 🖬

∧ ∰ d× ENG 11:30

6. You are now in JupyterLab! The main screen in front of you is the 'Launcher'; this is where the notebook will appear. To the left of this, you will see a folder titled 'work'; open this folder. Open it. There will be five files in the folder; two of which are Jupyter notebook files ending in .ipynb. One file, titled "OOS Fe-Mg spinel olivine.ipynb" uses the olivine-spinel geothermometer from Jianping et al. (1995), while the file titled "OOS Al-in-olivine.ipynb" uses the Al-in-olivine geothermometer from Coogan et al. (2014) and Wan et al. (2008). Both notebooks use the same geobarometer, the olivine-orthopyroxene, spinel barometer from Sack and Ghiorso. Double-click on the file of interest.

| Filter files by name                                                                                                    | Ŧ                                                                                                    | Ŷ       |
|----------------------------------------------------------------------------------------------------|----------------------------------------------------------------------------------------------------|---------|
| Napor Last Modified                                                                                                    | Notebook                                                                                                    | 10      |
| Mare: work 2 days ago<br>Name: work Created: 2023-05-03 1129-23<br>Modified: 2023-05-03 1129-23<br>Modified: 2023-05-01 13:10-29                                                                                                    | Pyton 3<br>(sylteme)                                                                                                    |         |
|                                                                                                    | Sonsole                                                                                                    |         |
| *                                                                                                    | Pyton 3<br>(sykeme)                                                                                                    |         |
|                                                                                                    | Other                                                                                                    |         |
|                                                                                                    | Sull Info         LATEX         Emitting         Marideonn File         Python File         R File         Storic Contextual Heigh                                                                                                    |         |
|                                                                                                    |                                                                                                    |         |
|                                                                                                    |                                                                                                    |         |
|                                                                                                    |                                                                                                    |         |
|                                                                                                    |                                                                                                    |         |
| Simple 💽 0 🛐 0 🏟 Mem: 95.79 / 2048.00 MB                                                                                                    | へ 見 de BMG                                                                                                    | 5       |
|                                                                                                    |                                                                                                    | U       |
|                                                                                                    |                                                                                                    |         |
| File Edit View Run Kernel Tabs Settings Help                                                                                                    | 4                                                                                                    | °o      |
| File     Edit     View     Run     Kernel     Table     Settings     Help       H     D     D     C     Ø     Ø     Ø       Filter files by name     Q     Ø     Ø     Ø                                                                                                    | + work                                                                                                    | °¢<br>ë |
| File Edit View Run Kernel Tabs Settings Help  File Edit View Run Kernel Tabs  Comparison  Filter files by name  Filter files by name  Last Modified  Dockerfie  2 days ago                                                                                                    | * work Notebook                                                                                                    | \$      |
| File Edit View Run Kernel Tabs Settings Help       Image: Setting Setting Setti                                                                                                    | work       Image: Constraint of the second second seco           | °0      |
| C File Edit View Run Kernel Tabs Settings Help<br>C Ther files by name Q<br>Filer files by name Q<br>C There is a Modified<br>C Dockerfile 2 days ago<br>© OS_Alfin-<br>C Dockerfile 2 days ago<br>♥ READMEEM 2 days ago                                                                                                    | work         R         Notebook         Image: Console         Image: Console                                                                                                    | \$      |
| File Edit View Run Kernel Tabs Settings Help       Image: Setting Setting Se                                                                                                    | work   Notebook   Projektivnik   R   Sonscle                                                                                                    | °0      |
| File Edit View Run Kernel Tabs Settings Help       Image: Setting Setting Se                                                                                                    | work   Notebook   Privania   R   R   R   R   R   R   R   Privania   R   R                                                                                                    | °0<br>8 |
| Clauncher<br>File Edit View Run Kernel Tabs Settings Help<br>Clauncher<br>Filter files by name<br>Clauncher<br>Filter files by name<br>Clauncher<br>Clauncher | vork   Notebook   Providing   Providing   R   R   Providing   R   Providing   R   R   R   R   R                                                                                                    | \$      |
| File Edit View Run Kernel Tabs Settings Help       Image: Setting Setting Se                                                                                                    | w     w     Image: Concle     Image: Concle                                                                                                    | ŝ       |
| File Edit View Run Kernel Tabs Settings Help       Image: Setting Setting Se                                                                                                    | vok   Image: Source of the source of the so | °0<br>8 |
| File Edit View Run Kernel Tabs Settings Help       Image: Setting Setting Se                                                                                                    | vet   vet                                                                                                    | °0<br>8 |
| File       Edit       View       Run       Kernel       Table       Settings       Help         Image: Comparison of the syname       Image: Comparison of the syname       <                                                                                                    | <section-header></section-header>                                                                                                    | °0<br>8 |

へ に d× ENG 11:31 - 開4)

📲 🛱 🧿 🚍 😫 😰 🛤 📲

7. Before running the notebook, you must upload your version of oos\_input.xslx to Jupyter Lab. To do this, go back to the left panel where you launched the notebook, and hit the third button from the left with the upwards-facing arrow symbol (if you hover over it, it will say 'Upload files'). You will get a pop-up asking if you want to overwrite the oos\_input file that already exists; say yes.

| 0    | File Edit View I     | Run Kernel Tabs             | Settings Help   |                                                                                                    |                       |
|------|----------------------|-----------------------------|-----------------|----------------------------------------------------------------------------------------------------|-----------------------|
|      | + b                  | ± C                         | ☑ Launcher      | +                                                                                                    | Ŷ¢                    |
| ENKI | Filter files by name | e Upicao riles              |                 | work                                                                                                    | ø                     |
|      | Name 🔺               | Last Modified<br>2 days ago |                 | Notebook                                                                                                    |                       |
|      | OOS_Al-in OOS_Fe+M   | 2 days ago<br>2 days ago    |                 |                                                                                                    |                       |
|      | Cos_input.x          | 2 days ago<br>2 days ago    |                 | Python 3 R<br>(pykeme)                                                                                                    |                       |
| *    |                      |                             |                 | >. Console                                                                                                    |                       |
|      |                      |                             |                 | Python 3<br>(cyskemet)                                                                                                    |                       |
|      |                      |                             |                 | Other                                                                                                    |                       |
|      |                      |                             |                 | Image: Second second second             |                       |
|      |                      |                             |                 |                                                                                                    |                       |
|      |                      |                             |                 |                                                                                                    |                       |
|      |                      |                             |                 |                                                                                                    |                       |
| S    | imple 🔵 🛛 🚦          | 0 🛞 Mem: 95.7               | 79 / 2048.00 MB |                                                                                                    |                       |
| -    | ਸ 🧿 🛙                | <b>8 </b>                   | Ai 🗾            | > 200 年1000 - 2000 - 2000 | 11:33<br>03/05/2023 🐴 |

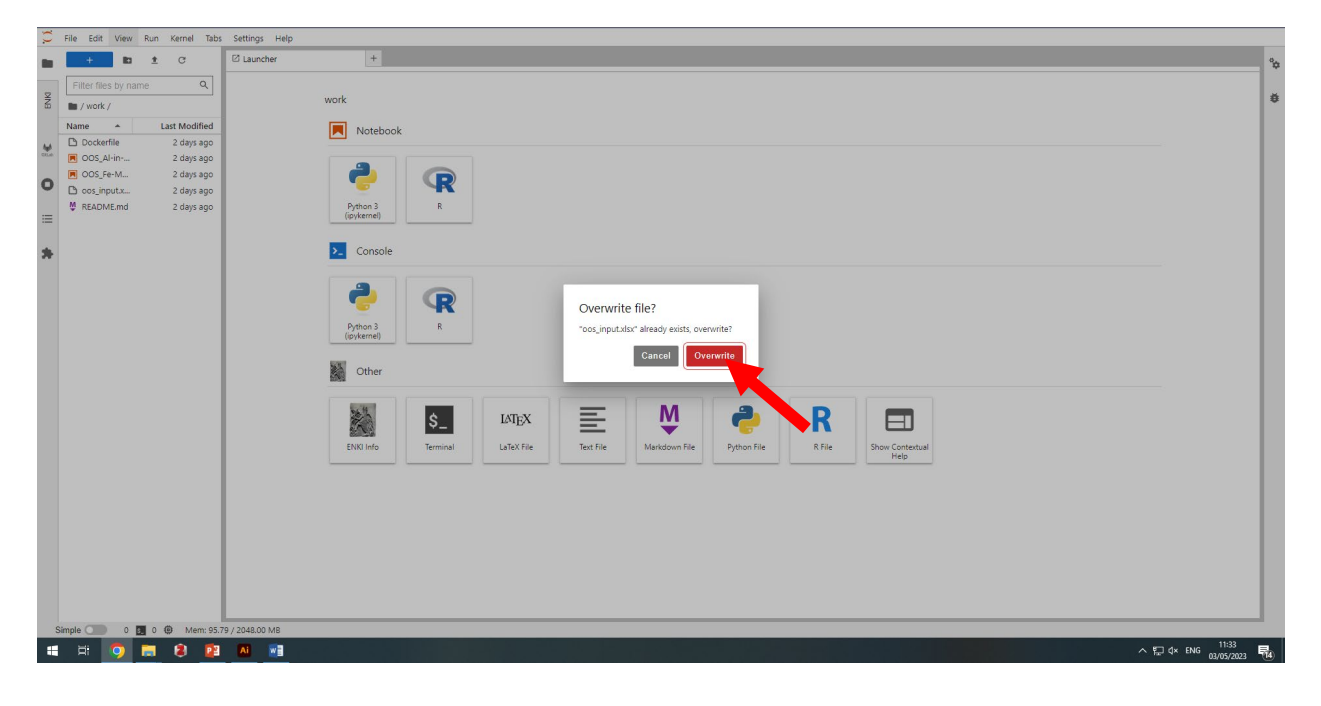

8. Return to the notebook tab – it's time to run it! Don't worry about all the lines of code you see; you will not have to interact with them. To run the code, hit the play button in the tab at the top (it looks like an arrowhead). If you hover over the symbol, it will say, 'Run the selected cells and advance.'

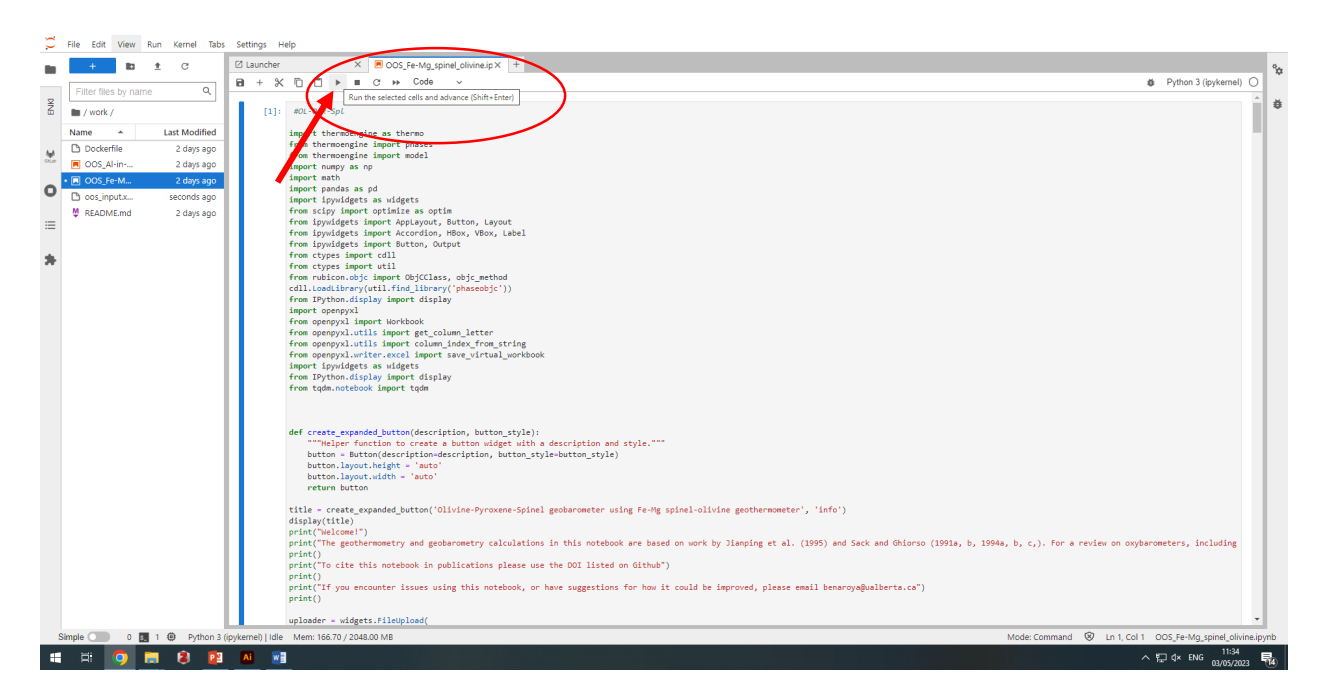

9. Scroll to the bottom, and hit the 'Upload' button. Navigate to your oos\_input.xslx file and select it. Hit continue.

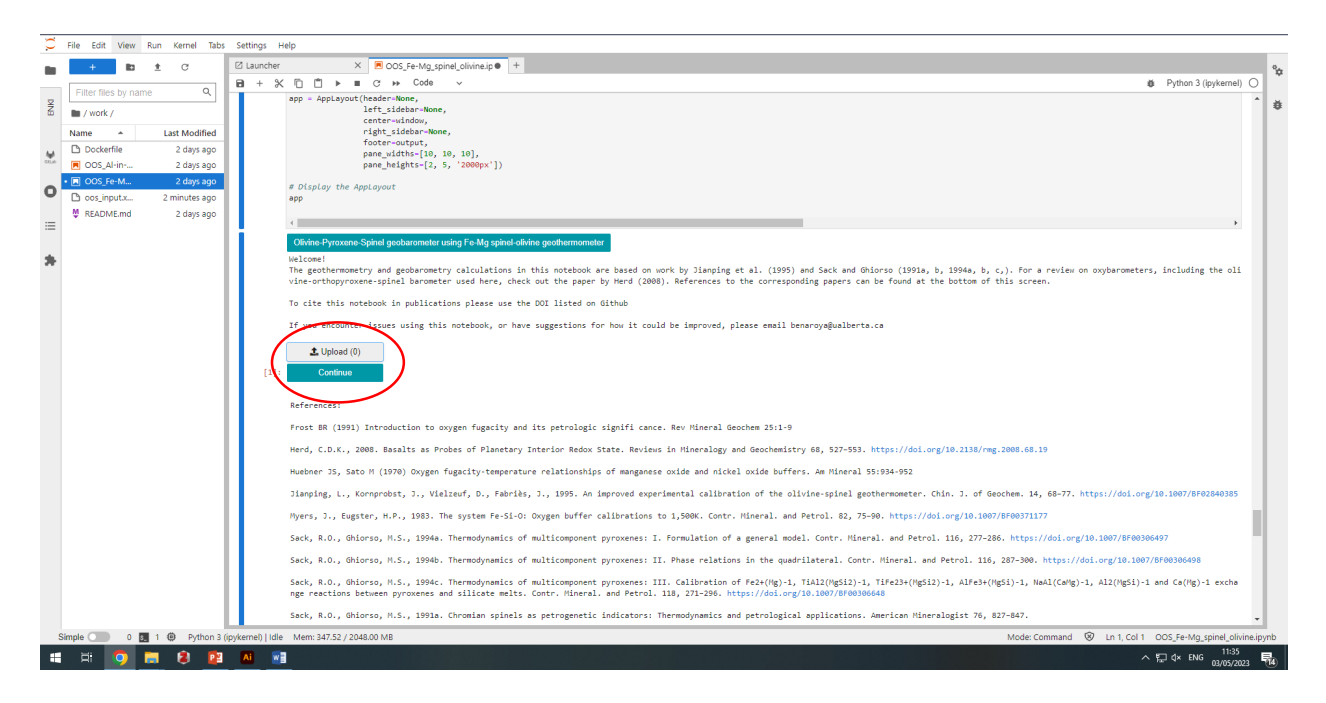

10. The calculators are now running! A file called 'oos\_output.xslx' will begin to generate. At the bottom of the screen, you will see a pane with information about your session. This includes the kernel used and the amount of memory used to run the calculations. If next to the 'Python3 (ipykernel)' it says 'Busy', then the calculations are running. Wait until it says 'Idle' before downloading the output file to ensure you will have all the results.

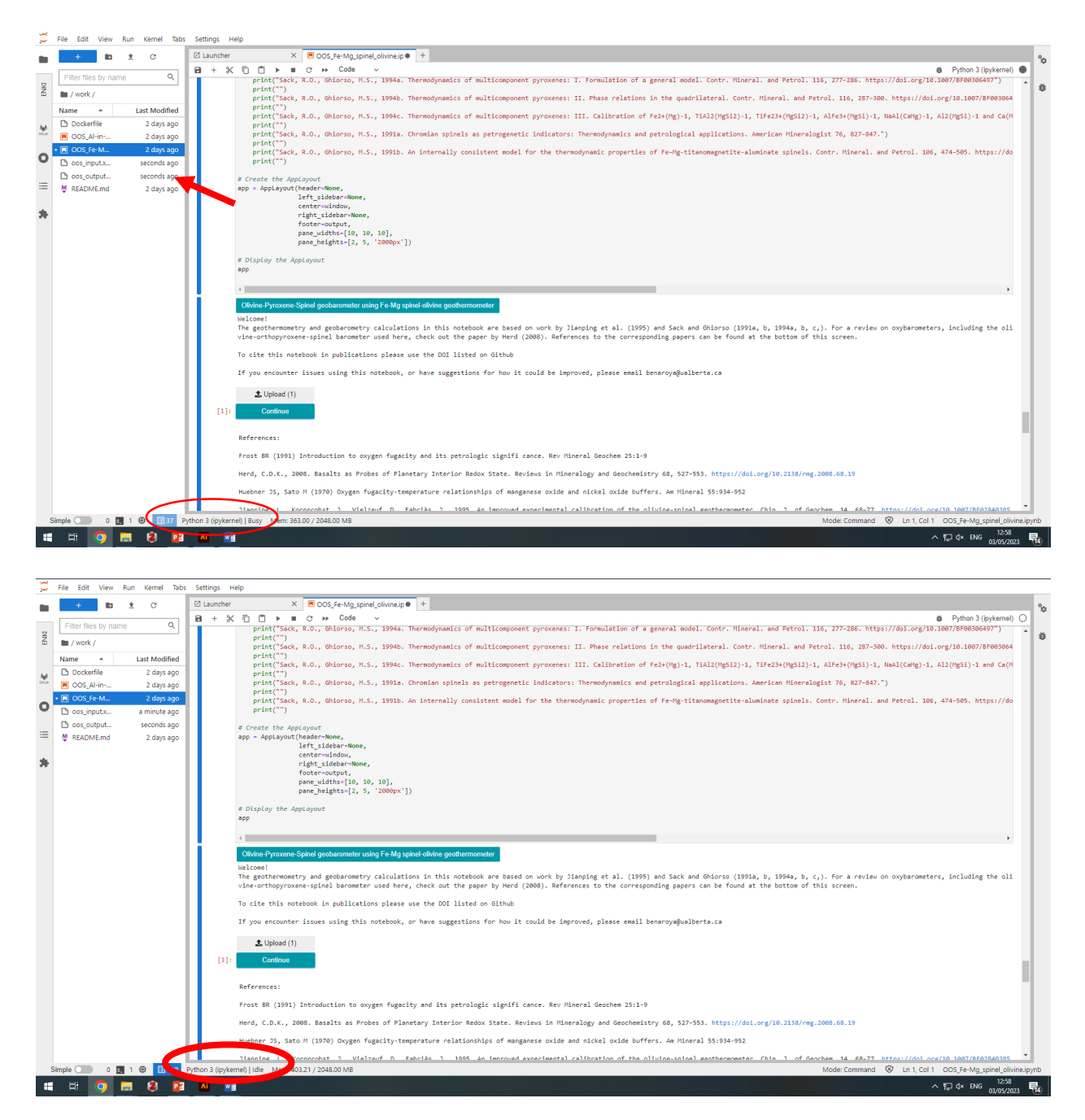

11. The output file will contain all the initial data you used and the results for each row in columns AE - AI. In column AE you will find the temperature (in Celsius) calculated by the olivine-spinel geothermometer. If you input your own temperature, the output will simply be the temperature (in Celsius) you listed. In columns AF – AI, you will find the

oxybarometer results. These include the absolute log  $fO_2$  (in column AF), the  $fO_2$  relative to the Quartz-Fayalite-Magnetite buffer as defined by Frost (1991), listed as 'd QFM' (in column AG), the  $fO_2$  relative to the Iron-Wustite buffer as defined by Euster and Wones (1982), listed as 'd IW' (in column AH), and the  $fO_2$  relative to the Nickle-Nickle-Oxide buffer as defined by Huebner and Sato (1970), listed as 'd NNO' (in column AI). The Fe-Mg partition coefficient value of olivine and pyroxene is shown in column AL.

| ⊟     | E 5 - 6 - 5 |            |       |                |        |       |          |            |             |            |          |            |            |         | - e ×     |          |         |      |                     |         |            |                  |         |           |                |                   |                       |
|-------|-------------|------------|-------|----------------|--------|-------|----------|------------|-------------|------------|----------|------------|------------|---------|-----------|----------|---------|------|---------------------|---------|------------|------------------|---------|-----------|----------------|-------------------|-----------------------|
| File  | Ho          | me I       | nsert | Page Layou     | t Forr | nulas | Data I   | Review     | View        | Acrobat    | © ⊺ell i | me what yi | ou want to | do      |           |          |         |      |                     |         |            |                  |         |           |                |                   | Sign in 🔉 Share       |
|       | 💑 Cut       |            | Verda | na             | - 10 - | A A   | $\equiv$ | - 87 -     | 📴 Wi        | ap Text    | Ger      | neral      |            | 1 💽     |           | 🕑 N      | ormal 2 | No   | ormal 2.2 Normal    | 8       | ad         | Good             | - 3     | ÷ 1       | 🗙 👕 🛛 🗙 AutoSu | " * 🗛 🗩 .         |                       |
| Paste | Cop         | у т        | 8 3   | n . Io         |        |       |          |            |             |            |          | - 94 +     | 6.0 .00    | Conditi | onal Form | nat as N | eutral  | Ca   | culation Check Ce   |         | xplanatory | Input            | - Is    | nsert Dek | ete Format     | Sort & Find &     |                       |
| -     | 💖 Forn      | nat Painte | r 🖬 - | <u>a</u> .   . |        | · 📥 · |          |            | - <u></u> m | age or cen |          | . 70 ,     | .00 -0.0   | Formatt | ing ∗ Tal | ole -    |         |      |                     |         | ,,         |                  | Ŧ       |           | 🗸 🕐 Clear 🗸    | Filter * Select * |                       |
|       | Clipboar    | d          | G.    | For            | it     | 6     |          | Alig       | nment       |            | rg.      | Numbe      | r n        |         |           |          |         |      | Styles              |         |            |                  |         | Cel       | ls             | Editing           | ^                     |
| AN1   |             | ¥ 1        | × v   | fx             |        |       |          |            |             |            |          |            |            |         |           |          |         |      |                     |         |            |                  | _       | -         |                | -                 | ~                     |
| -     | M           | N          | 0     |                | 0      | P     | e        | <b>T</b> 1 |             | N I        | w        | ×          | v I        | 7       | 44        | AB       | 40      | 40   |                     | AF      | 46         |                  | 41      |           |                |                   |                       |
| 1     |             |            |       | Orthe          | pyrox  | ene   |          |            |             |            |          | ~          |            | Olivine | ~         |          | ~       | ~    | ~                   | Resul   | ts         |                  | ~       |           | ~ ^            |                   |                       |
| 2     | 5iO2        | TiO2       | AI203 | Cr203          | FeO    | MnO   | MgO      | CaO        | Na2O        | SiO2       | TiO2     | AI203      | Cr203      | FeO     | MnO       | MgO      | CaO     | P205 | Temperature Celcius | log fO2 | d QFM      | d IW d NNO       | P bars) | T (ke     | in) KD Ol-Pyx  |                   |                       |
| 4     | 50.55       | 0.36       | 3.72  | 0.31           | 18.88  | 0.56  | 22.65    | 1.39       | 0.04        | 35.27      | 0.02     | 0.05       | 0.26       | 32,828  | 0.68      | 27.995   | 0.17    | 0.0  | 1019.0183           | -13.223 | -3.7629    | 0.45957 -4.02139 | 0000    |           | 1.40636083     |                   |                       |
| 5     | 50.55       | 0.36       | 3.72  | 0.31           | 18.88  | 0.56  | 22.65    | 1.39       | 0.04        | 35.72      | 0.02     | 0.05       | 0.26       | 33.458  | 0.68      | 28.984   | 0.17    | 0.0  | 1039.96774          | -13.438 | -3.8988    | 0.29089 -4.1631  | .0000   |           | 1.38441763     |                   |                       |
| 6     | 50.55       | 0.36       | 3.72  | 0.31           | 18.88  | 0.56  | 22.65    | 1.39       | 0.04        | 35.27      | 0.03     | 0.12       | 0.16       | 32.828  | 0.64      | 27.995   | 0.29    | 0.0  | 1015.60393          | -13.709 | -3.8241    | 0.40386 -4.08159 | 0000    |           | 1.40636083     |                   |                       |
| 7     | 52.76       | 0.32       | 1.10  | 0.43           | 18.34  | 0.60  | 20.97    | 4.83       | 0.11        | 36.22      | 0.03     | 0.01       | 0.01       | 33.320  | 0.68      | 29.430   | 0.16    | 0.0  | 1009.76699          | -12.698 | -2.7282    | 1.5091 -2.98406  | 0000    |           | 1.29424933     |                   |                       |
| 9     | 51.89       | 0.38       | 1.15  | 0.40           | 17.94  | 0.63  | 20.46    | 5.79       | 0.15        | 36.26      | 0.04     | 0.02       | 0.00       | 32.417  | 0.65      | 29.406   | 0.15    | 0.0  | 1275.48410          | -10.933 | -3.7324    | 0.14939 -4.05154 | 0000    |           | 1.25739283     |                   |                       |
| 10    | 51.90       | 0.38       | 1.28  | 0.46           | 17.68  | 0.62  | 19.95    | 6.48       | 0.15        | 36.12      | 0.04     | 0.12       | 0.06       | 32.291  | 0.64      | 29.281   | 0.21    | 0.0  | 1286.58959          | -9.6928 | -3.0429    | 0.82666 -3.36422 | 0000    |           | 1.24492648     |                   |                       |
| 11    | 52.77       | 0.29       | 0.93  | 0.28           | 18.30  | 0.65  | 20.84    | 4.77       | 0.10        | 36.38      | 0.01     | 0.03       | 0.01       | 29.589  | 0.62      | 32.513   | 0.14    | 0.0  | 1216.63509          | -10.274 | -2.9015    | 1.04813 -3.20853 | 0000    |           | 1.03634707     |                   |                       |
| 12    | 52.31       | 0.35       | 1.86  | 1.22           | 10.35  | 0.40  | 17.07    | 16.29      | 0.23        | 36.38      | 0.01     | 0.03       | 0.01       | 29.589  | 0.62      | 32.513   | 0.14    | 0.0  | 1222.95337          | -10.544 | -3.2399    | 0.70219 -3.54828 | 0000    |           | 1.5010634      |                   |                       |
| 14    | 51.38       | 0.27       | 1.59  | 0.66           | 11.16  | 0.44  | 16.99    | 15.47      | 0.20        | 35.86      | 0.05     | 0.02       | 0.30       | 32.500  | 0.64      | 29.550   | 0.13    | 0.0  | 924.188340          | -13.334 | -2.0278    | 2.3577 -2.25719  | 0000    |           | 1.67339989     |                   |                       |
| 15    | 51.43       | 0.31       | 1.59  | 0.75           | 11.60  | 0.45  | 17.55    | 14.69      | 0.19        | 35.97      | 0.08     | 0.03       | 0.63       | 31.675  | 0.62      | 30.244   | 0.19    | 0.0  | 900.024286          | -13.706 | -1.9867    | 2.44446 -2.20802 | 0000    |           | 1.5849452      |                   |                       |
| 16    | 52.43       | 0.25       | 0.84  | 0.47           | 18.71  | 0.62  | 21.57    | 4.33       | 0.09        | 35.98      | 0.03     | 0.01       | 0.06       | 32.914  | 0.67      | 29.572   | 0.15    | 0.0  | 935.276445          | -13.447 | -2.3241    | 2.04095 -2.5572  | 0000    |           | 1.28326169     |                   |                       |
| 17    | 52.83       | 0.23       | 0.73  | 0.29           | 18.91  | 0.65  | 21.26    | 4.19       | 0.10        | 35.95      | 0.01     | 0.05       | 0.04       | 33.067  | 0.65      | 28.705   | 0.21    | 0.0  | 957.531379          | -13.139 | -2.3757    | 1.9496 -2.61584  | 0000    |           | 1.2947977      |                   |                       |
| 19    | 52.50       | 0.25       | 1.27  | 0.42           | 17.17  | 0.59  | 20.93    | 6.19       | 0.09        | 35.89      | 0.04     | 0.11       | 0.31       | 32.532  | 0.66      | 29.156   | 0.15    | 0.0  | 1122.10062          | -10.723 | -2.259     | 1.81152 -2.54451 | 0000    |           | 1.36033453     |                   |                       |
| 20    | 52.85       | 0.32       | 0.79  | 0.41           | 18.85  | 0.67  | 21.07    | 4.94       | 0.09        | 35.89      | 0.02     | 0.03       | 0.11       | 32.990  | 0.62      | 29.089   | 0.19    | 0.0  | 1133.78363          | -10.408 | -2.0869    | 1.9678 -2.37523  | 0000    |           | 1.26763944     |                   |                       |
| 21    | 52.50       | 0.25       | 1.27  | 0.42           | 17.17  | 0.59  | 20.93    | 6.19       | 0.09        | 35.89      | 0.04     | 0.11       | 0.31       | 32.532  | 0.66      | 29.156   | 0.15    | 0.0  | 1126.10742          | -10.759 | -2.3446    | 1.72039 -2.63116 | .0000   |           | 1.36033453     |                   |                       |
| 22    | 51.98       | 0.29       | 0.60  | 0.22           | 19.14  | 0.67  | 20.88    | 4.03       | 0.07        | 35.61      | 0.04     | 0.11       | 0.01       | 33.662  | 0.67      | 28.012   | 0.24    | 0.0  | 986.970967          | -12.57  | -2.2623    | 2.01252 -2.51145 | 0000    |           | 1.31074487     |                   |                       |
| 24    | 52.35       | 0.49       | 0.65  | 0.24           | 18.64  | 0.64  | 20.31    | 5.44       | 0.12        | 36.05      | 0.01     | 0.02       | 0.00       | 33,800  | 0.70      | 28.917   | 0.24    | 0.0  | 969.071955          | -12.647 | -2.0642    | 2.24105 -2.30791 | 0000    |           | 1.27293354     |                   |                       |
| 25    | 51.83       | 0.39       | 0.54  | 0.17           | 19.42  | 0.66  | 20.92    | 4.48       | 0.06        | 36.00      | 0.05     | 0.04       | 0.07       | 33.529  | 0.63      | 29.018   | 0.19    | 0.0  | 985.312806          | -12.522 | -2.1892    | 2.08842 -2.43783 | .0000   |           | 1.24503182     |                   |                       |
| 26    | 51.98       | 0.29       | 0.60  | 0.22           | 19.14  | 0.67  | 20.88    | 4.03       | 0.07        | 35.61      | 0.04     | 0.11       | 0.01       | 33.662  | 0.67      | 28.012   | 0.24    | 0.0  | 1000.27567          | -12.436 | -2.3273    | 1.92546 -2.58039 | 0000    |           | 1.31074487     |                   |                       |
| 27    | 51.92       | 0.47       | 0.60  | 0.21           | 19.39  | 0.66  | 20.64    | 4.33       | 0.10        | 35.99      | 0.01     | 0.02       | 0.00       | 34.134  | 0.66      | 28.599   | 0.19    | 0.0  | 966.898494          | -12.723 | -2.1071    | 2.2019 -2.35014  | 0000    |           | 1.27070946     |                   |                       |
| 28    | 52.35       | 0.49       | 0.65  | 0.24           | 18.64  | 0.64  | 20.31    | 5.44       | 0.12        | 36.00      | 0.01     | 0.08       | 0.01       | 33.800  | 0.70      | 20.917   | 0.24    | 0.0  | 951.152495          | -12.891 | -2.0258    | 2.51072 -2.26598 | 0000    |           | 1.2/293354     |                   |                       |
| 30    | 52.63       | 0.35       | 0.72  | 0.23           | 18.88  | 0.63  | 20.82    | 4.48       | 0.00        | 35.86      | 0.03     | 0.10       | 0.03       | 33.323  | 0.63      | 28.515   | 0.19    | 0.0  | 834.960018          | -14.615 | -1.6946    | 2.86962 -1.89221 | 0000    |           | 1.28913406     |                   |                       |
| 31    | 51.80       | 0.31       | 0.54  | 0.20           | 19.35  | 0.63  | 20.92    | 3.88       | 0.08        | 35.86      | 0.04     | 0.10       | 0.03       | 33.323  | 0.67      | 28.515   | 0.20    | 0.0  | 830.18264           | -14.728 | -1.7137    | 2.86095 -1.90943 | 0000    |           | 1.26314958     |                   |                       |
| 32    | 51.98       | 0.29       | 0.60  | 0.22           | 19.14  | 0.67  | 20.88    | 4.03       | 0.07        | 35.86      | 0.04     | 0.10       | 0.03       | 33.323  | 0.67      | 28.515   | 0.20    | 0.0  | 829.790547          | -14.785 | -1.7636    | 2.81187 -1.95921 | 0000    |           | 1.27465087     |                   |                       |
| 33    | 51.80       | 0.31       | 0.54  | 0.20           | 19.35  | 0.63  | 20.92    | 3.88       | 0.08        | 35.86      | 0.04     | 0.10       | 0.03       | 33.323  | 0.67      | 28.515   | 0.20    | 0.0  | 827.132301          | -14.818 | -1.7437    | 2.83766 -1.93821 | 0000    |           | 1.26314958     |                   |                       |
| 35    | 52.38       | 0.29       | 0.60  | 0.22           | 18.84  | 0.67  | 20.88    | 4.03       | 0.07        | 35,80      | 0.04     | 0.10       | 0.03       | 33,262  | 0.67      | 28.934   | 0.20    | 0.0  | 866 10423           | -13 778 | -1.0885    | 3.04898 -1.65895 | 0000    |           | 1.27405087     |                   |                       |
| 36    | 52.16       | 0.50       | 0.56  | 0.21           | 19.68  | 0.71  | 20.64    | 4.43       | 0.09        | 35.99      | 0.03     | 0.08       | 0.01       | 33.656  | 0.69      | 28.658   | 0.16    | 0.0  | 874.532350          | -13.641 | -1.4677    | 3.01385 -1.68    | 0000    |           | 1.23187479     |                   |                       |
| 37    | 52.79       | 0.29       | 0.67  | 0.30           | 19.06  | 0.63  | 21.18    | 4.29       | 0.09        | 36.12      | 0.05     | 0.05       | 0.13       | 33.564  | 0.68      | 28.731   | 0.15    | 0.0  | 824.006465          | -14.921 | -1.7843    | 2.80388 -1.97764 | 0000    |           | 1.29773252     |                   |                       |
| 38    | 51.98       | 0.32       | 0.82  | 0.33           | 18.68  | 0.64  | 20.12    | 5.11       | 0.12        | 36.19      | 0.04     | 0.03       | 0.04       | 33.73   | 0.68      | 29.13    | 0.14    | 0.0  | 1004.17506          | -11.941 | -1.8893    | 2.35713 -2.14348 | .0000   |           | 1.24719812     |                   |                       |
| 40    |             |            |       |                |        |       |          |            |             |            |          |            |            |         |           |          |         |      |                     |         |            |                  |         |           |                |                   |                       |
| 41    |             |            |       |                |        |       |          |            |             |            |          |            |            |         |           |          |         |      |                     |         |            |                  | 1       |           |                |                   |                       |
| 42    |             |            |       |                |        |       |          |            |             |            |          |            |            |         |           |          |         |      |                     |         |            |                  |         |           |                |                   |                       |
| 43    |             |            | _     |                |        |       |          |            |             |            |          |            |            |         |           |          |         |      | 1                   |         |            |                  |         |           |                |                   |                       |
|       |             | Shee       | t1    | ÷              |        |       |          |            |             |            |          |            |            |         |           |          |         |      |                     |         |            |                  |         |           |                |                   | Þ                     |
| Ready |             |            |       |                |        |       |          |            |             |            |          |            |            |         |           |          |         |      |                     |         |            |                  |         |           |                |                   | + 90%                 |
| -     | Ħ           | 0          |       | 8              | 23     | Ai 🛛  |          | 1          |             |            |          |            |            |         |           |          |         |      |                     |         |            |                  |         |           |                | ^묘ᡧ               | 14:31<br>03/05/2023 😼 |